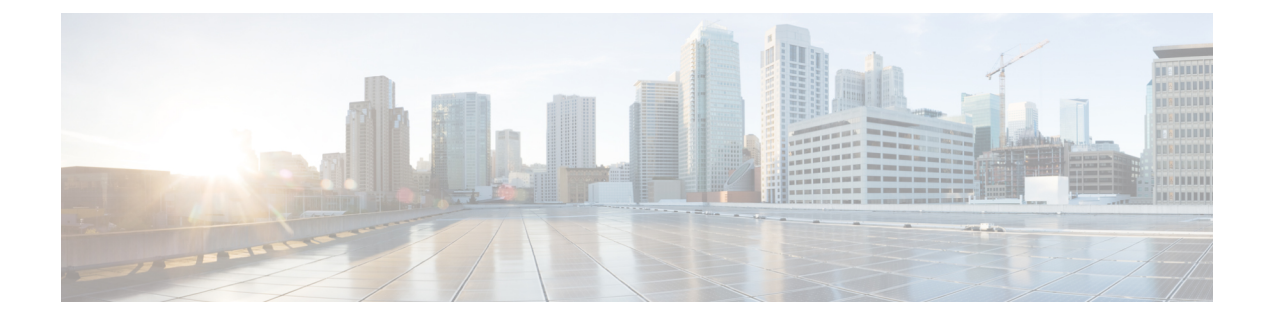

# **Viewing Server Properties**

This chapter includes the following sections:

- Viewing Server Properties, on page 1
- Viewing the Actual Boot Order, on page 2
- Viewing CIMC Information, on page 3
- Viewing SD Card Information, on page 3
- Viewing CPU Properties, on page 4
- Viewing Memory Properties, on page 5
- Viewing Power Supply Properties, on page 6
- Viewing Storage Properties, on page 7
- Viewing PCI Adapter Properties, on page 10
- Viewing Power Policy Statistics, on page 11
- Viewing Hard Drive Presence, on page 12
- Viewing the MAC Address of an Interface, on page 12
- Viewing the Status of CIMC Network Connections, on page 13

# **Viewing Server Properties**

#### Before you begin

The server must be powered on, or the properties will not display.

#### Procedure

|        | Command or Action             | Purpose                      |
|--------|-------------------------------|------------------------------|
| Step 1 | Server# scope chassis         | Enters chassis command mode. |
| Step 2 | Server /chassis # show detail | Displays server properties.  |

### Example

This example displays server properties:

```
Server# scope chassis
Server /chassis # show detail
Chassis:
    Power: on
    Power Button: unlocked
    IOS Lockout: unlocked
    Serial Number: FOC16161F1P
    Product Name: E160D
    PID : UCS-E160D-M1/K9
    UUID: 1255F7F0-9F17-0000-E312-94B74999D9E7
    Description
```

### Viewing the Actual Boot Order

#### **SUMMARY STEPS**

- 1. Server# scope bios
- 2. Server /bios # show actual-boot-order

#### **DETAILED STEPS**

|        | Command or Action                     | Purpose                              |
|--------|---------------------------------------|--------------------------------------|
| Step 1 | Server# scope bios                    | Enters the BIOS command mode.        |
| Step 2 | Server /bios # show actual-boot-order | Displays details of the BIOS status. |

#### Example

The following examples display actual boot order:

```
E160S/bios# scope bios
Server /bios # show actual-boot-order
Boot Order Type
                                    Boot Device
_____
1
     Internal EFI Shell Internal EFI Shell
          CD/DVDClsco vKVM-Mapped vDVD1.22CD/DVDCisco CIMC-Mapped vDVD1.22Network Device (PXE)TE2 - 10G Port 2Network Device (PXE)TE3 - 10G Port 3Network Device (PXE)GE0 - 1G Internal Port 0Network Device (PXE)GE1 - 1G Internal Port 1FDDFDD
           CD/DVD
                                    Cisco vKVM-Mapped vDVD1.22
2
3
4
5
6
7
           FDD
8
9
            FDD
                                      Cisco vKVM-Mapped vFDD1.22
           HDD
10
                                     Cisco vKVM-Mapped vHDD1.22
11
           HDD
                                     Cisco CIMC-Mapped vHDD1.22
12
           HDD
                                     RAID Adapter
E1120D/bios# scope bios
Server /bios # show actual-boot-order
Boot Order Type
                                     Boot Device
_____
           CD/DVD
                                     Cisco vKVM-Mapped vDVD1.22
1
                                     Cisco CIMC-Mapped vDVD1.22
2
           CD/DVD
3
           HDD
                                     RAID Adapter
```

| 4  | HDD                  | Cisco                      |
|----|----------------------|----------------------------|
| 5  | HDD                  | Cisco vKVM-Mapped vHDD1.22 |
| 6  | HDD                  | Cisco CIMC-Mapped vHDD1.22 |
| 7  | FDD                  | Cisco vKVM-Mapped vFDD1.22 |
| 8  | Network Device (PXE) | IBA XE Slot 0300 v2358     |
| 9  | Network Device (PXE) | IBA XE Slot 0301 v2358     |
| 10 | Network Device (PXE) | BRCM MBA Slot 0500 v15.2.7 |
| 11 | Network Device (PXE) | BRCM MBA Slot 0501 v15.2.7 |
| 12 | Internal EFI Shell   | Internal EFI Shell         |

# **Viewing CIMC Information**

#### Before you begin

Install the CIMC firmware on the server.

### **SUMMARY STEPS**

- **1.** Server# scope cimc
- 2. Server /cimc # show [detail]

### **DETAILED STEPS**

|        | Command or Action            | Purpose                                                            |
|--------|------------------------------|--------------------------------------------------------------------|
| Step 1 | Server# scope cimc           | Enters CIMC command mode.                                          |
| Step 2 | Server /cimc # show [detail] | Displays the CIMC firmware, current time, and boot loader version. |

### Example

This example shows information about the CIMC:

```
Server# scope cimc
Server /cimc # show detail
CIMC:
    Firmware Version: 1.0(1.20120417172632)
    Current Time: Thu Apr 26 12:11:44 2012
    Boot-loader Version: 1.0(1.20120417172632).16
```

# **Viewing SD Card Information**

### Before you begin

Install the CIMC firmware on the server.

Note

SD card is not supported on the M3 modules (UCS-E160S-M3, UCS-E180D-M3, and UCS-E1120D-M3).

#### SUMMARY STEPS

- **1.** Server# scope cimc
- 2. Server /cimc # show sd detail

### **DETAILED STEPS**

|        | Command or Action             | Purpose                                                                                                    |
|--------|-------------------------------|----------------------------------------------------------------------------------------------------|
| Step 1 | Server# scope cimc            | Enters CIMC command mode.                                                                                                    |
| Step 2 | Server /cimc # show sd detail | Displays the following information about the SD card:<br>manufacturer and application ID, serial number, hardware<br>and firmware revision, manufacture date, and whether the<br>SD card is detected. If the card detected status is <b>yes</b> , it<br>indicates that the SD card is present and is functional. |

#### Example

This example shows information about the CIMC:

```
Server# scope cimc
Server /cimc # show sd detail
Manufacturer ID: Unigen 0x000045
OEM/Application ID: 0x0024
Serial Number: 0x39500025
Hardware Revision: 0x2
Firmware Revision: 0x0
Manufacture Date: 06/2013
Card Detected: yes
```

# **Viewing CPU Properties**

### Before you begin

The server must be powered on, or the properties will not display.

#### Procedure

|        | Command or Action                   | Purpose                      |
|--------|-------------------------------------|------------------------------|
| Step 1 | Server# scope chassis               | Enters chassis command mode. |
| Step 2 | Server /chassis # show cpu [detail] | Displays CPU properties.     |

#### Example

This example displays CPU properties:

#### Server /chassis #

# **Viewing Memory Properties**

#### Before you begin

The server must be powered on, or the properties will not display.

#### Procedure

|        | Command or Action                    | Purpose                      |
|--------|--------------------------------------|------------------------------|
| Step 1 | Server# scope chassis                | Enters chassis command mode. |
| Step 2 | Server /chassis # show dimm [detail] | Displays memory properties.  |

#### Example

This example displays memory properties:

This example displays detailed information about memory properties:

```
Server# scope chassis
Server /chassis # show dimm detail
Name Node0_Dimm0:
Capacity: 8192 MB
Channel Speed (MHz): 1333
Channel Type: DDR3
Memory Type Detail: Registered (Buffered)
Bank Locator: Node0_Bank0
Visibility: Yes
Operability: Operable
Manufacturer: Samsung
Part Number: M393B1K70DH0-
Serial Number: 86A7D514
Asset Tag: Dimm0 AssetTag
```

Data Width: 64 bits Name Node0\_Dimm1: Capacity: 8192 MB

# **Viewing Power Supply Properties**

#### Before you begin

The server must be powered on, or the properties will not display.

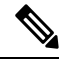

Note Power-cap is not supported on ISR44XX. It is supported only on ISR-G2.

#### **SUMMARY STEPS**

- 1. Server# scope power-cap
- 2. Server /power-cap # show [detail]

#### **DETAILED STEPS**

|        | Command or Action                 | Purpose                                            |
|--------|-----------------------------------|----------------------------------------------------|
| Step 1 | Server# scope power-cap           | Enters the power cap command mode.                 |
| Step 2 | Server /power-cap # show [detail] | Displays the server power consumption information. |

#### Example

This example displays the detailed power supply properties for a single-wide E-Series Server:

```
Server# scope power-cap
Server /power-cap # show detail
Cur Consumption (W): 36.10 W
Max Consumption (W): 075
Min Consumption (W): 36.10 W
Server /power-cap #
```

This example displays the detailed power supply properties for a double-wide E-Series Server:

```
Server# scope power-cap
Server /power-cap # show detail
Cur Consumption (W): 43.1 W
Max Consumption (W): 160
Min Consumption (W): 43.1 W
Server /power-cap #
```

# **Viewing Storage Properties**

## **Viewing Storage Adapter Properties**

#### Before you begin

The server must be powered on, or the properties will not display.

### Procedure

|         | Command or Action                                                         | Purpose                                                                                                    |
|---------|---------------------------------------------------------------------------|----------------------------------------------------------------------------------------------------|
| Step 1  | Server# scope chassis                                                     | Enters the chassis command mode.                                                                                                    |
| Step 2  | Server /chassis # show storageadapter [slot] [detail]                     | Displays installed storage cards.                                                                                                    |
|         |                                                                           | <b>Note</b> This command displays all MegaRAID controllers on the server that can be managed through the CIMC. If an installed controller or storage device is not displayed, then it cannot be managed through the CIMC. |
| Step 3  | Server /chassis # scope storageadapter SLOT-5                             | Enters command mode for an installed storage card.                                                                                                    |
| Step 4  | Server /chassis/storageadapter # show capabilites [detail]                | Displays RAID levels supported by the storage card.                                                                                                    |
| Step 5  | Server /chassis/storageadapter # show error-counters<br>[detail]          | Displays number of errors seen by the storage card.                                                                                                    |
| Step 6  | Server /chassis/storageadapter # show firmware-versions<br>[detail]       | Displays firmware version information for the storage card.                                                                                                    |
| Step 7  | Server /chassis/storageadapter # show hw-config [detail]                  | Displays hardware information for the storage card.                                                                                                    |
| Step 8  | Server /chassis/storageadapter # show pci-info [detail]                   | Displays adapter PCI information for the storage card.                                                                                                    |
| Step 9  | Server /chassis/storageadapter # show<br>running-firmware-images [detail] | Displays running firmware information for the storage card.                                                                                                    |
| Step 10 | Server /chassis/storageadapter # show settings [detail]                   | Displays adapter firmware settings for the storage card.                                                                                                    |

#### Example

This example displays storage properties:

Server# scope chassis Server /chassis # show storageadapter Controller Product Name Firmware Package Build Product ID Cache Memory Size

### **Viewing Physical Drive Properties**

#### **Command or Action** Purpose Step 1 Server# scope chassis Enters the chassis command mode. Step 2 Enters command mode for an installed storage card. Server /chassis # scope storageadapter SLOT-5 Step 3 Server /chassis/storageadapter # show physical-drive Displays physical drive information for the storage card. [slot-number] [detail] Step 4 Displays the number of physical drives on the storage card. Server /chassis/storageadapter # show physical-drive-count [detail] Step 5 Server /chassis/storageadapter # scope physical-drive Enters command mode for the specified physical drive. slot-number Step 6 Server /chassis/storageadapter/physical-drive # show Displays general information about the specified physical general [detail] drive. Step 7 Server /chassis/storageadapter/physical-drive # show status Displays status information about the specified physical [detail] drive.

#### Procedure

#### Example

This example displays general information about the physical drive number 1 on the storage card named SLOT-5:

```
Server# scope chassis
Server /chassis # scope storageadapter SLOT-5
Server /chassis/storageadapter # scope physical-drive 1
Server /chassis/storageadapter/physical-drive # show general
Slot Number 1:
    Controller: SLOT-5
   Enclosure Device ID: 64
   Device ID: 3
   Sequence Number: 2
   Media Error Count: 0
    Other Error Count: 12
   Predictive Failure Count: 0
   Link Speed: 6.0 Gb/s
    Interface Type: SATA
   Media Type: HDD
   Block Size: 512
    Block Count: 1953525168
   Raw Size: 953869 MB
   Non Coerced Size: 953357 MB
    Coerced Size: 952720 MB
    SAS Address 0: 443322110000000
```

SAS Address 1: Connected Port 0: Connected Port 1: Connected Port 2: Connected Port 3: Connected Port 4:

This example provides status information about the physical drive number 1 on the storage card named SLOT-5:

```
Server# scope chassis
Server /chassis # scope storageadapter SLOT-5
Server /chassis/storageadapter # scope physical-drive 1
Server /chassis/storageadapter/physical-drive # show status
Slot Number 1:
    Controller: SLOT-5
    State: system
    Online: true
    Fault: false
```

### **Viewing Virtual Drive Properties**

#### Procedure

|        | Command or Action                                                              | Purpose                                                                |  |
|--------|--------------------------------------------------------------------------------|------------------------------------------------------------------------|--|
| Step 1 | Server# scope chassis                                                          | Enters the chassis command mode.                                       |  |
| Step 2 | Server /chassis # scope storageadapter SLOT-5                                  | Enters command mode for an installed storage card.                     |  |
| Step 3 | Server /chassis/storageadapter # show virtual-drive<br>[drive-number] [detail] | Displays virtual drive information for the storage card.               |  |
| Step 4 | Server /chassis/storageadapter # show virtual-drive-count<br>[detail]          | Displays the number of virtual drives configured on the storage card.  |  |
| Step 5 | Server /chassis/storageadapter # scope virtual-drive<br>drive-number           | Enters command mode for the specified virtual drive.                   |  |
| Step 6 | Server /chassis/storageadapter/virtual-drive # show<br>physical-drive [detail] | Displays physical drive information about the specified virtual drive. |  |

#### Example

This example displays power supply properties:

```
      Server# scope chassis

      Server /chassis # scope storageadapter SLOT-5

      Server /chassis/storageadapter # show virtual-drive

      Virtual Drive
      Status

      Name
      Size

      RAID Level

      0
      Optimal
```

Server /chassis/storageadapter # **show virtual-drive-count** PCI Slot SLOT-5:

| V:<br>De<br>0: | irtual Drive<br>egraded Virtu<br>ffline Virtua | Count: 1<br>al Drive Coun<br>al Drive Count | t: 0<br>: 0     |                  |       |
|----------------|------------------------------------------------|---------------------------------------------|-----------------|------------------|-------|
| Serve          | r /chassis/st                                  | corageadapter                               | # scope virtu   | al-drive 0       |       |
| Serve          | r /chassis/st                                  | corageadapter/                              | virtual-drive # | show physical-o  | lrive |
| Span           | Physical Dri                                   | ive Status                                  | Starting Block  | Number Of Blocks |       |
|                |                                                |                                             |                 |                  |       |
| 0              | 2                                              | online                                      | 0               | 1169920000       |       |
| 0              | 1                                              | online                                      | 0               | 1169920000       |       |

# **Viewing PCI Adapter Properties**

#### Before you begin

The server must be powered on, or the properties will not display.

### **SUMMARY STEPS**

- 1. Server# scope chassis
- 2. Server /chassis # show pci-adapter [detail]

### **DETAILED STEPS**

|        | Command or Action                           | Purpose                          |
|--------|---------------------------------------------|----------------------------------|
| Step 1 | Server# scope chassis                       | Enters the chassis command mode. |
| Step 2 | Server /chassis # show pci-adapter [detail] | Displays PCI adapter properties. |

#### Example

This example displays PCI adapter properties:

| Server# scope cha              | assis  |                  |                  |                                                  |
|--------------------------------|--------|------------------|------------------|--------------------------------------------------|
| Server /chassis #              | show   | pci-adapter      |                  |                                                  |
| Name                           | Slot   | Vendor ID        | Device ID        | Product Name                                     |
| PCIe Adapter1<br>PCIe Adapter2 | 1<br>5 | 0x1137<br>0x1077 | 0x0042<br>0x2432 | Cisco UCS P81E Virtual<br>Qlogic QLE2462 4Gb dua |

Server /chassis #

# **Viewing Power Policy Statistics**

#### Before you begin

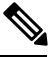

Note

This is applicable only on ISR-G2 platforms.

#### Procedure

|        | Command or Action               | Purpose                                                                    |
|--------|---------------------------------|----------------------------------------------------------------------------|
| Step 1 | Server# show power-cap [detail] | Displays the server power consumption statistics and the power cap policy. |

The displayed fields are described in the following table:

| Name                | Description                                                                             |
|---------------------|-----------------------------------------------------------------------------------------|
| Current Consumption | The power currently being used by the server, in watts.                                 |
| Maximum Consumption | The maximum number of watts consumed by the server since the last time it was rebooted. |
| Minimum Consumption | The minimum number of watts consumed by the server since the last time it was rebooted. |

#### Example

This example displays the detailed power statistics for a single-wide E-Series Server:

```
Server# scope power-cap
Server /power-cap # show detail
Cur Consumption (W): 36.10 W
Max Consumption (W): 075
Min Consumption (W): 36.10 W
Server /power-cap #
```

This example displays the detailed power statistics for a double-wide E-Series Server:

```
Server# scope power-cap
Server /power-cap # show detail
Cur Consumption (W): 43.1 W
Max Consumption (W): 160
Min Consumption (W): 43.1 W
Server /power-cap #
```

# **Viewing Hard Drive Presence**

#### Before you begin

The server must be powered on, or the properties will not display.

### **SUMMARY STEPS**

- 1. Server# scope chassis
- 2. Server /chassis # show hdd

### **DETAILED STEPS**

|        | Command or Action          | Purpose                          |
|--------|----------------------------|----------------------------------|
| Step 1 | Server# scope chassis      | Enters the chassis command mode. |
| Step 2 | Server /chassis # show hdd | Displays the hard drives.        |

#### Example

This example displays power supply properties:

| Server# scope chassis       |          |  |  |
|-----------------------------|----------|--|--|
| Server /chassis # <b>sh</b> | ow hdd   |  |  |
| Name                        | Status   |  |  |
|                             |          |  |  |
| HDD1_PRS                    | inserted |  |  |
| HDD2_PRS                    | inserted |  |  |
| HDD3 PRS                    | inserted |  |  |

# Viewing the MAC Address of an Interface

You can view the system defined interface names and the MAC address that is assigned to each host interface.

#### **SUMMARY STEPS**

- **1.** Server# scope cimc
- 2. Server /cimc # scope network
- 3. Server /cimc/network # show lom-mac-list [detail]

#### **DETAILED STEPS**

|        | Command or Action  | Purpose                   |
|--------|--------------------|---------------------------|
| Step 1 | Server# scope cimc | Enters CIMC command mode. |

|        | Command or Action                                 | Purpose                                                                                                  |
|--------|---------------------------------------------------|----------------------------------------------------------------------------------------------------|
| Step 2 | Server /cimc # scope network                      | Enters network command mode.                                                                             |
| Step 3 | Server /cimc/network # show lom-mac-list [detail] | Displays the system defined interface names and the MAC address that is assigned to each host interface. |

#### Example

This example shows how to display the system defined interface names and the MAC address that is assigned to each host interface:

```
        Server# scope cimc

        Server /cimc # scope network

        Server /cimc/network # show lom-mac-list

        Interface
        MAC Address

        -------
        -------

        Console
        00:24:c4:f4:89:ee

        GE1
        00:24:c4:f4:89:ef

        GE2
        00:24:c4:f4:89:f0

        GE3
        00:24:c4:f4:89:f1
```

For M3 servers, the interface GE is replaced by TE. This example shows the output for M3 servers:

## Viewing the Status of CIMC Network Connections

#### Before you begin

You must log in as a user with admin privileges to view the status of the CIMC network connections; whether the link is detected (physical cable is connected to the network interface) or not detected.

### **SUMMARY STEPS**

- **1.** Server# scope cimc
- 2. Server /cimc # scope network
- 3. Server /cimc/network # show link state [detail]

### **DETAILED STEPS**

|        | Command or Action  | Purpose                   |
|--------|--------------------|---------------------------|
| Step 1 | Server# scope cimc | Enters CIMC command mode. |

|        | Command or Action                               | Purpose                                                                                                    |
|--------|-------------------------------------------------|----------------------------------------------------------------------------------------------------|
| Step 2 | Server /cimc # scope network                    | Enters CIMC network command mode.                                                                                                    |
| Step 3 | Server /cimc/network # show link state [detail] | Displays the status of the CIMC network connections;<br>whether the link is detected (physical cable is connected to<br>the network interface) or not detected. |

#### Example

This example displays the status of the CIMC network connections:

```
Server# scope cimc
Server /cimc # scope network
Server /cimc/network # show link state
Interface
                           State
_____
Console
                           Link Detected
GE1
                            No Link Detected
GE2
                           No Link Detected
GE3
                           No Link Detected
Dedicated
                           Link Detected
Server /cimc/network # show link-state detail
Link State:
   Interface: Console
   State: Link Detected
Link State:
   Interface: GE1
   State: No Link Detected
Link State:
   Interface: GE2
   State: No Link Detected
Link State:
   Interface: GE3
   State: No Link Detected
Link State:
   Interface: Dedicated
   State: Link Detected
```

For M3 servers, the interface GE is replaced by TE. This example shows the output for M3 servers:

```
Server# scope cimc
Server /cimc # scope network
Server /cimc/network # show link state
Interface
                         State
_____ ____
Console
                         Link Detected
GE1
                         Link Detected
TE2
                         No Link Detected
TE3
                         No Link Detected
Dedicated
                         No Link Detected
```